$| \square \equiv \square \square \square$  | Technology Note

# ER/Studio: Upgrading from Repository (v6.5 - 7.0) to Team Server 17.0+

Updated 07/11/2017

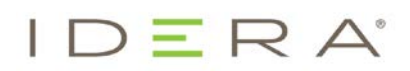

## ER/Studio: Upgrading from Repository (v6.5 - 7.0) to Team Server 17.0

With the release of ER/Studio 2016, the Repository is combined into a single installer and database implementation with Team Server. This document guides you through the upgrade of Repository versions 6.5 through 7.0 to Team Server 17.0 where only the Repository is being used.

#### **PREREQUISITES:**

- 64-bit operating system Team Server/Repository 2016 and later are only supported on 64bit machines
- Download the Team Server 17.0 installer
- Highly recommended that you back up the database
- Repository must be on version 6.5, 6.6, 6.7, or 7.0 if you are on an earlier version, please refer to docs.embarcadero.com for upgrade instructions to version 17.0
- Database server where the current Repository database resides
- Database user who owns the Repository objects
- Database user currently must have db\_owner (SQL Server), and DBA role (ORACLE)
- You will need the Repository Admin password
- ER/Studio Data Architect 17.0 must be installed on a separate client machine

### **UPGRADING:**

The following steps will walk you through upgrading the Repository to Team Server 17.0. If all of the prerequisites are followed, then the upgrade process will run smoothly.

#### **STEPS:**

1) Uninstall Repository (v6.5 - 7.0). It is highly recommended to uninstall the Repository manually first.

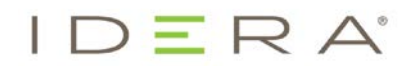

2) Run the Team Server 17.0 installer.

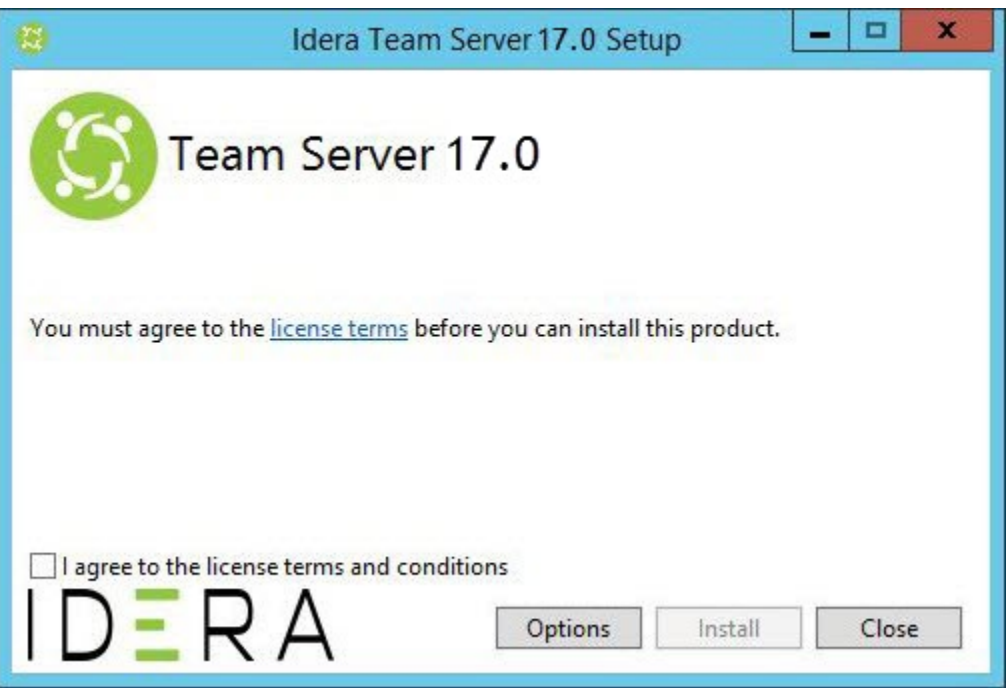

3) If you want to change the installation location, click **Options**.

| 🔁 Idera                            | Team Server 17.0 Setu | р  | - |      | x   |
|------------------------------------|-----------------------|----|---|------|-----|
| Team Ser                           | ver 17.0              |    |   |      |     |
| Setup Options                      |                       |    |   |      |     |
| Port :<br>80                       |                       |    |   |      |     |
| Install location:                  |                       |    |   |      |     |
| C:\ldera                           |                       |    |   | Brow | /se |
| Create program icon on the d IDERA | esktop                | OK |   | Cano | cel |

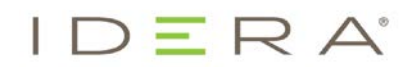

- 4) After browsing for and selecting the new location, click **OK**.
- 5) Agree to the license terms, and then click Install.

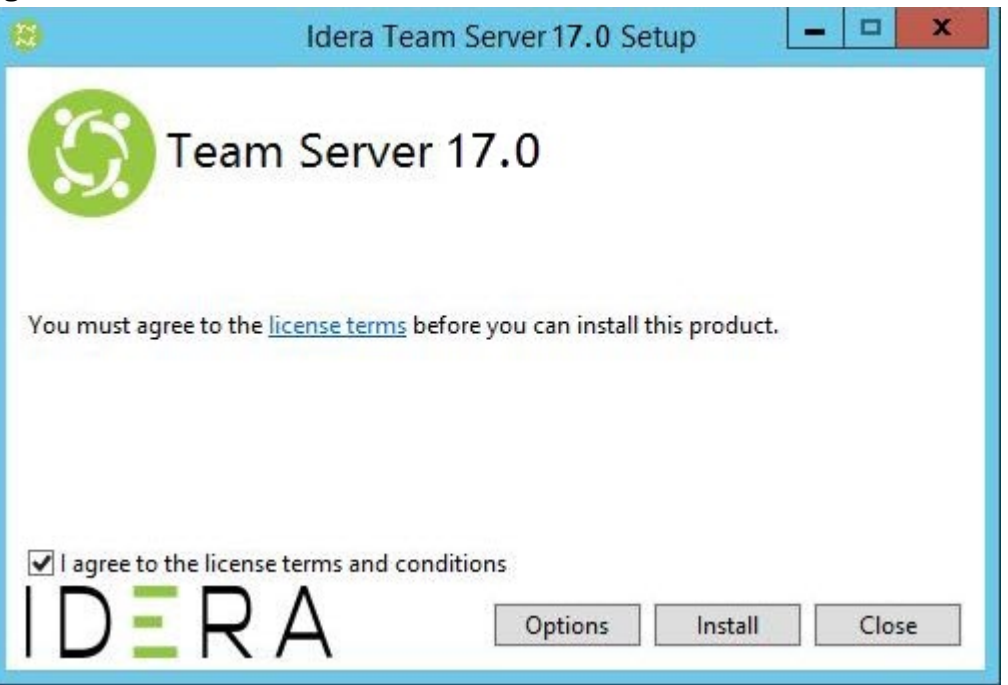

6) Click **Launch** to load the Team Server 17.0 Configurator. This step launches both the Web browser and Team Server Configurator, which may take a few minutes

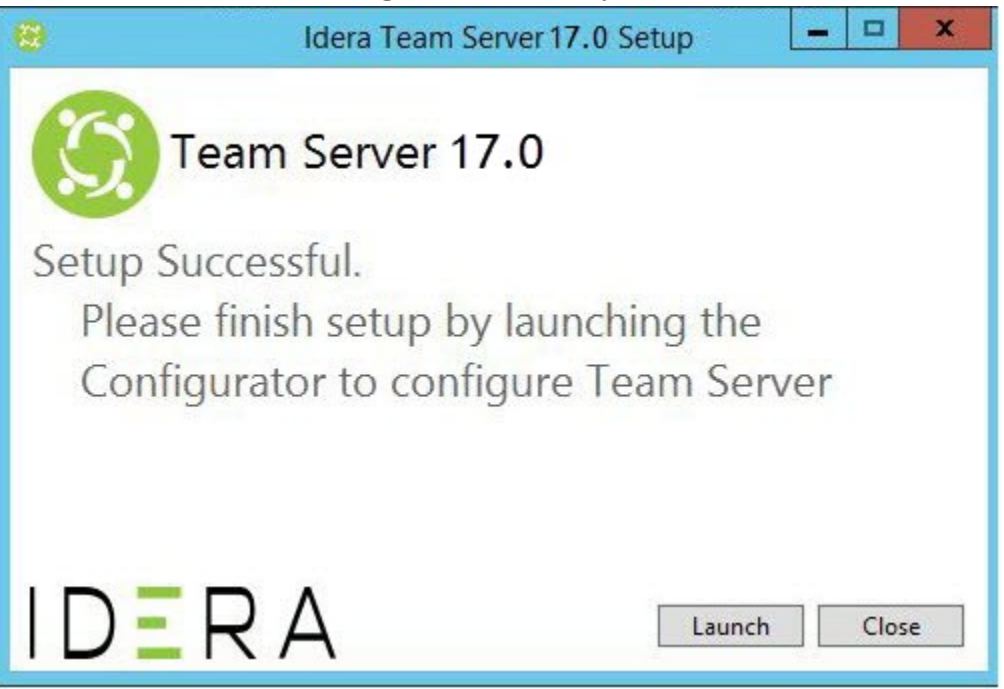

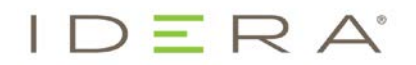

\_

7) Once the Configurator opens, log in using Admin/Admin. Please note the capital "A".

| U | sername     |    |
|---|-------------|----|
| A | dmin        |    |
| P | assword     |    |
| • | ••••        |    |
| 2 | Remember me | In |

8) On the Installation Options page, choose your installation options, and then click Next.

| IDERA                                                                                                    |                                                                                                    | ? Help    Log Out |
|----------------------------------------------------------------------------------------------------|----------------------------------------------------------------------------------------------------|-------------------|
| Configuration                                                                                                 |                                                                                                    |                   |
| 1. Installation Options<br>2. Repository DB Setup<br>3. Migrate Team Server                                   | Installation Options Please select installation type. Professional Edition Enterprise Team Edition Please select if this is a new installation of Enterprise Team Edition or an upgrade from a previous version. |                   |
| <ol> <li>Solution DB Migration</li> <li>Team Server Admin Account</li> <li>Windows Service Account</li> </ol> | New Installation     Upgrade from previous version.     Next Cancel                                                                                                    |                   |
| Optional<br>7. HTTPS<br>8. Single Sign-On                                                                     |                                                                                                    |                   |
| 9. Notification<br>Configuration Execution                                                                    |                                                                                                    |                   |

\_

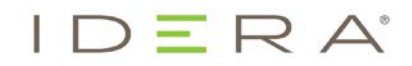

Note that the options change based on your selections. In the following example, we selected **Enterprise Team Edition** and **Upgrade from previous version**.

| IDERA                        | ? Help    Log Out                                                                                                    |
|------------------------------|----------------------------------------------------------------------------------------------------|
| Configuration                |                                                                                                    |
| 1. Installation Options      | Installation Options                                                                                                    |
| 2. Repository DB Setup       | Please select installation type.<br>O Professional Edition                                                                                                    |
| 3. Migrate Team Server       | <ul> <li>Enterprise Team Edition</li> <li>Please select if this is a new installation of Enterprise Team Edition or an upgrade from a previous version.</li> </ul>                                                                                          |
| 4. Solution DB Migration     | Vew Installation     Upgrade from previous version.                                                                                                    |
| 5. Team Server Admin Account | Retrieve a Team Server License (Optional)                                                                                                    |
| 6. Windows Service Account   | You can retrieve your purchased license or request a trial using your IDERA or Embarcadero Developer Network (EDN)                                                                                                    |
| Optional                     | Don't have an IDERA or Embarcadero Developer Network account? Create Account                                                                                                    |
| 7. HTTPS                     | EDN Login Or Email Address EMBT                                                                                                    |
| 8. Single Sign-On            | Password •••••••                                                                                                    |
| 9. Notification              | O I want to use the included 2-week trial license                                                                                                    |
| Configuration Execution      | O I want to request a trial license                                                                                                    |
|                              | I have purchased a license through my IDERA or Embarcadero Developer Network (EDN) account                                                                                                    |
|                              | Serial Number                                                                                                    |
|                              | O I have a license file to import                                                                                                    |
|                              | Import from file                                                                                                    |
|                              | Unable to connect?<br>Use the following to connect to the web registration from another machine. The serial number will be emailed to you.<br>Registration code: 8532107<br>Web registration link: https://reg.codegear.com/srs6/activation.jsp7key=8532107 |
|                              | Next Cancel                                                                                                    |

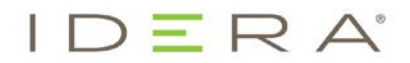

- 9) On the Repository Database Setup page, select or type:
  - database platform
  - host name and port where your current Repository resides
  - (SQL Server only) alias

Note: If SQL Server is the platform and a non-default port or named instance is used, an alias should be created with the SQL Server client utilities and specified in the setup page. Failure to create an alias will not prevent the completion of the Configurator but could cause Repository connection errors from Data Architect.

- database authentication credentials
- name of the Repository database
- (Oracle only) Oracle SID

| IDERA                                                                       |                                                                                                    |                                                                     | ? Help    Log Out |
|-----------------------------------------------------------------------------|----------------------------------------------------------------------------------------------------|---------------------------------------------------------------------|-------------------|
| Configuration                                                               |                                                                                                    |                                                                     |                   |
| 1. Installation Options<br>2. Repository DB Setup<br>3. Migrate Team Server | ER/Studio Reposit<br>Please select the DBMS type you would<br>MS SQL Server 2008-2016<br>Oracle 11g-12c          | tory Database Setup<br>d like to use for the Team Server repository |                   |
| 4. Solution DB Migration<br>5. Team Server Admin Account                    | Host Name localhost                                                                                              | Port 1433                                                           |                   |
| 6. Windows Service Account<br>Optional<br>7. HTTPS                          | Specify Alias Use SSL (uses ports 80 and 443) Specify database user for Setup. Create Username TeamServer/D8User | e database privilege required.                                      |                   |
| 8. Single Sign-On 9. Notification                                           | Password ••••••                                                                                                  | Show                                                                |                   |
| Configuration Execution                                                     | Database TS1615                                                                                                  |                                                                     |                   |
|                                                                             | Specify different credentials for run Username                                                                   | ntime Team Server access to database                                |                   |
|                                                                             | Password                                                                                                    | Show                                                                |                   |
|                                                                             |                                                                                                    | Back Next Can                                                       | cel               |

- 10) Optional. Click **Test** to check your database connection and to create or update any tables necessary.
- 11) Click Next.

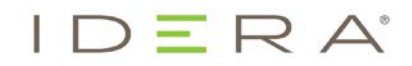

12) Optional. On the Migrate Team Server page, make the appropriate entries for your database only if you are upgrading your Team Server from version 4.0.9 or earlier.

| IDERA                                                                                                    |                                                                                                    |                                                     | ? Help    Log Out |
|----------------------------------------------------------------------------------------------------|----------------------------------------------------------------------------------------------------|-----------------------------------------------------|-------------------|
| Configuration                                                                                                    |                                                                                                    |                                                     |                   |
| <ol> <li>Installation Options</li> <li>Repository DB Setup</li> <li>Migrate Team Server</li> <li>Solution DB Migration</li> <li>Team Server Admin Account</li> <li>Windows Service Account</li> <li>Optional</li> <li>HTTPS</li> </ol> | Migrate Team Server Migrate the DB to this version if you have installe Same server and user as the Repository Database Host Name Use SSL (uses ports 80 and 443) Specify database user for Setup. Username Password | d Team Server 4.0.x, CONNECT, or Portal in the past |                   |
| 8. Single Sign-On<br>9. Notification<br>Configuration Execution                                                                                                    | Database                                                                                                    | Back Next Cancel                                    |                   |

- 13) Click Next.
- 14) Optional. On the Migrate Team Server page, make the appropriate entries for your database only if you are upgrading from Portal 2.0.1 or earlier.

| IDERA                                                                                                    |                                                                      |                                                                      | ? Help    Log Out |
|----------------------------------------------------------------------------------------------------|----------------------------------------------------------------------|----------------------------------------------------------------------|-------------------|
| Configuration                                                                                                    |                                                                      |                                                                      |                   |
| 1. Installation Options     2. Repository DB Setup     3. Migrate Team Server     4. Solution DB Migration     5. Team Server Admin Account     6. Windows Service Account     Optional     7. HTTPS     8. Single Sign-On     9. Notification | Specify database user for Setup.<br>Username<br>Password<br>Database | tion<br>viously installed portal with a separate Solution DB<br>Port |                   |
| Configuration Execution                                                                                                    |                                                                      | Back Next Cancel                                                     |                   |

15) Click Next.

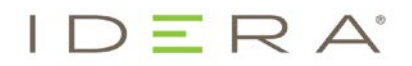

16) On the Team Server Admin Account page, type the credentials for the Repository administrator account.

| IDERA                                             |          |                                                            |           |      |      |        | ? Help     Log Out |
|---------------------------------------------------|----------|------------------------------------------------------------|-----------|------|------|--------|--------------------|
| Configuration                                     |          |                                                            |           |      |      |        |                    |
| 1. Installation Options<br>2. Repository DB Setup | Team S   | Server Administra<br>administrator Team Server login crede | tor Accou | unt  |      |        |                    |
| 3. Migrate Team Server                            | Username | Admin                                                      |           |      |      |        |                    |
| 4. Solution DB Migration                          | Password | •••••                                                      | Show      |      |      |        |                    |
| 5. Team Server Admin Account                      |          | Test                                                       |           |      |      |        |                    |
| 6. Windows Service Account                        |          |                                                            |           | Back | Next | Cancel |                    |
| Optional                                          |          |                                                            |           |      |      |        |                    |
| 7. HTTPS                                          |          |                                                            |           |      |      |        |                    |
| 8. Single Sign-On                                 |          |                                                            |           |      |      |        |                    |
| 9. Notification                                   |          |                                                            |           |      |      |        |                    |
| Configuration Execution                           |          |                                                            |           |      |      |        |                    |

- 17) Optional. Click Test to check your Team Server credentials.
- 18) Click Next.
- 19) On the Windows Service Account page, type the credentials for the Windows user account you want to use within Team Server.

| IDERA                                                                                |                                                                                                  |                                                                              |                                                        |       | ? Help    Log Out |
|--------------------------------------------------------------------------------------|--------------------------------------------------------------------------------------------------|------------------------------------------------------------------------------|--------------------------------------------------------|-------|-------------------|
| Configuration                                                                        |                                                                                                  |                                                                              |                                                        |       |                   |
| 1. Installation Options<br>2. Repository DB Setup                                    | Windows Service A<br>Specify the Windows user account und<br>Windows User Access Control must be | Account<br>er which Team Server will run.<br>turned off in order for Team Se | A valid account is required.<br>erver to work properly |       |                   |
| 3. Migrate Team Server     4. Solution DB Migration     5. Team Server Admin Account | Windows User (Domain\username)<br>Password                                                       | .\TeamServerUser                                                             | Show                                                   |       |                   |
| 6. Windows Service Account                                                           |                                                                                                  | Test                                                                         | Back Nevt C                                            | ancel |                   |
| 7. HTTPS                                                                             |                                                                                                  |                                                                              |                                                        |       |                   |
| 9. Notification                                                                      |                                                                                                  |                                                                              |                                                        |       |                   |
| Configuration Execution                                                              |                                                                                                  |                                                                              |                                                        |       |                   |

- 20) Optional. Click Test to check your Windows account credentials.
- 21) Click Next.

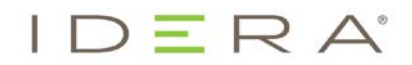

22) *Optional*. On the HTTPS Setup page, make the appropriate selections to enable secure communication using either HTTPS or a self-signed certificate.

| IDERA                                                                                  | 2 Help   [                                                                                                    | Log Out |
|----------------------------------------------------------------------------------------|----------------------------------------------------------------------------------------------------|---------|
| Configuration                                                                          |                                                                                                    |         |
| 1. Installation Options<br>2. Repository DB Setup<br>3. Migrate Team Server            | HTTPS Setup (Optional)  Instable Secure Communication (HTTPS)  Please select HTTPS if you have SSL setup on your server. Otherwise, select Self-Signed to create a Keystore file. |         |
| 4. Solution DB Migration<br>5. Team Server Admin Account<br>6. Windows Service Account | Self-Signed Back Next Cancel                                                                                                    |         |
| Optional<br>7. HTTPS                                                                   |                                                                                                    |         |
| 9. Notification<br>Configuration Execution                                             |                                                                                                    |         |

- 23) Click Next.
- 24) *Optional*. On the Single Sign-On page, make the appropriate entries to enable single sign-on using LDAP authentication.

| IDERA                                              |                  |                    |      |      |        | ? Help    Log Out |
|----------------------------------------------------|------------------|--------------------|------|------|--------|-------------------|
| Configuration                                      |                  |                    |      |      |        |                   |
| 1. Installation Options                            | Single Sig       | n-On (Optional)    |      |      |        |                   |
| 2. Repository DB Setup                             | Use LDAP server  | for authentication |      |      |        |                   |
| 3. Migrate Team Server<br>4. Solution DB Migration | LDAP URL         |                    |      |      |        |                   |
| 5. Team Server Admin Account                       | Manager DN       |                    |      |      |        |                   |
| 6. Windows Service Account                         | Manager Password |                    |      |      |        |                   |
| Optional<br>7. HTTPS                               | Search Base      |                    |      |      |        |                   |
| 8. Single Sign-On                                  | Search Attribute | sAMAccountName     |      |      |        |                   |
| 9. Notification                                    | Test User        |                    |      |      |        |                   |
| Configuration Execution                            | Test Password    |                    |      |      |        |                   |
|                                                    |                  | Test               |      |      |        |                   |
|                                                    |                  |                    | Back | Next | Cancel |                   |

25) Click Next.

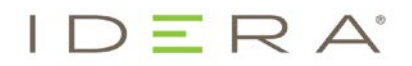

26) *Optional*. On the Email Notification page, make the appropriate entries to enable users to send certain data from Team Server using SMTP.

| IDERA                                                           |                                 |                                                      | ? Help    Log Out |
|-----------------------------------------------------------------|---------------------------------|------------------------------------------------------|-------------------|
| Configuration                                                   |                                 |                                                      |                   |
| 1. Installation Options                                         | Enable Email Not                | ification (Optional)                                 |                   |
| 3. Migrate Team Server                                          | Allow users to send search res  | Its and reports by email from Team Server using SMTP |                   |
| 4. Solution DB Migration<br>5. Team Server Admin Account        | Server                          | Port                                                 |                   |
| 6. Windows Service Account                                      | Use TLS Requires Authentication |                                                      |                   |
| Optional<br>7. HTTPS                                            | User Name                       |                                                      |                   |
| 8. Single Sign-On                                               | Password                        | Show                                                 |                   |
| 9. Notification                                                 | Test                            |                                                      |                   |
| Configuration Execution                                         |                                 | Back Next                                            | Cancel            |
| 8. Single Sign-On<br>9. Notification<br>Configuration Execution | Password Test                   | Back Next                                            | Cancel            |

- 27) Optional. Click Test to check your email server connection.
- 28) Click **Next**. The Configuration Execution page appears.

| IDERA                        | ? Her                                               | p    Log Out |
|------------------------------|-----------------------------------------------------|--------------|
| Configuration                |                                                     |              |
| 1. Installation Options      | Configuration Execution                             |              |
| 2. Repository DB Setup       | The system initialization status is reported below. |              |
| 3. Migrate Team Server       |                                                     |              |
| 4. Solution DB Migration     |                                                     |              |
| 5. Team Server Admin Account |                                                     |              |
| 6. Windows Service Account   |                                                     |              |
| Optional                     |                                                     |              |
| 7. HTTPS                     |                                                     |              |
| 8. Single Sign-On            |                                                     |              |
| 9. Notification              |                                                     |              |
| Configuration Execution      |                                                     |              |
|                              |                                                     |              |
|                              |                                                     |              |
|                              |                                                     |              |
|                              |                                                     |              |
|                              |                                                     |              |
|                              |                                                     |              |
|                              | Start Export                                        |              |

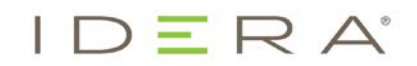

29) On the Configuration Execution page, click **Start** to execute initialization.

| IDERA                                                                                                    |                                                                                                    | ? Help     Log Out |
|----------------------------------------------------------------------------------------------------|----------------------------------------------------------------------------------------------------|--------------------|
| Configuration                                                                                                    |                                                                                                    | NOT THE P          |
| I. Installation Options     I. Installation Options     I. Repository DB Setup     J. Migrate Team Server     A. Solution DB Migration     S. Team Server Admin Account     G. Windows Service Account     Optional     7. HTTPS     8. Single Sign-On     9. Notification     Configuration Execution | Canadian       Services         Any and a services       Services         Constrained a services       Services         Operating database to current version       Services         Operating database to current version       Services         Operating database to current version       Services         Operating database to current version       Services         Operating database to current version       Services         Operating database to current version       Services         Operating database to current version       Services         Operating database version       Services         Operating database version       Services         Operating database version       Services         Operating database version       Services         Operating database version       Services         Operating database version       Services         Operating Repository DB after merge       Services initialization may take a few minutes. Please wait |                    |
|                                                                                                    | Start Export                                                                                                    |                    |

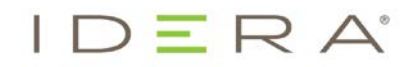

30) Once initialization is complete, click Finish.

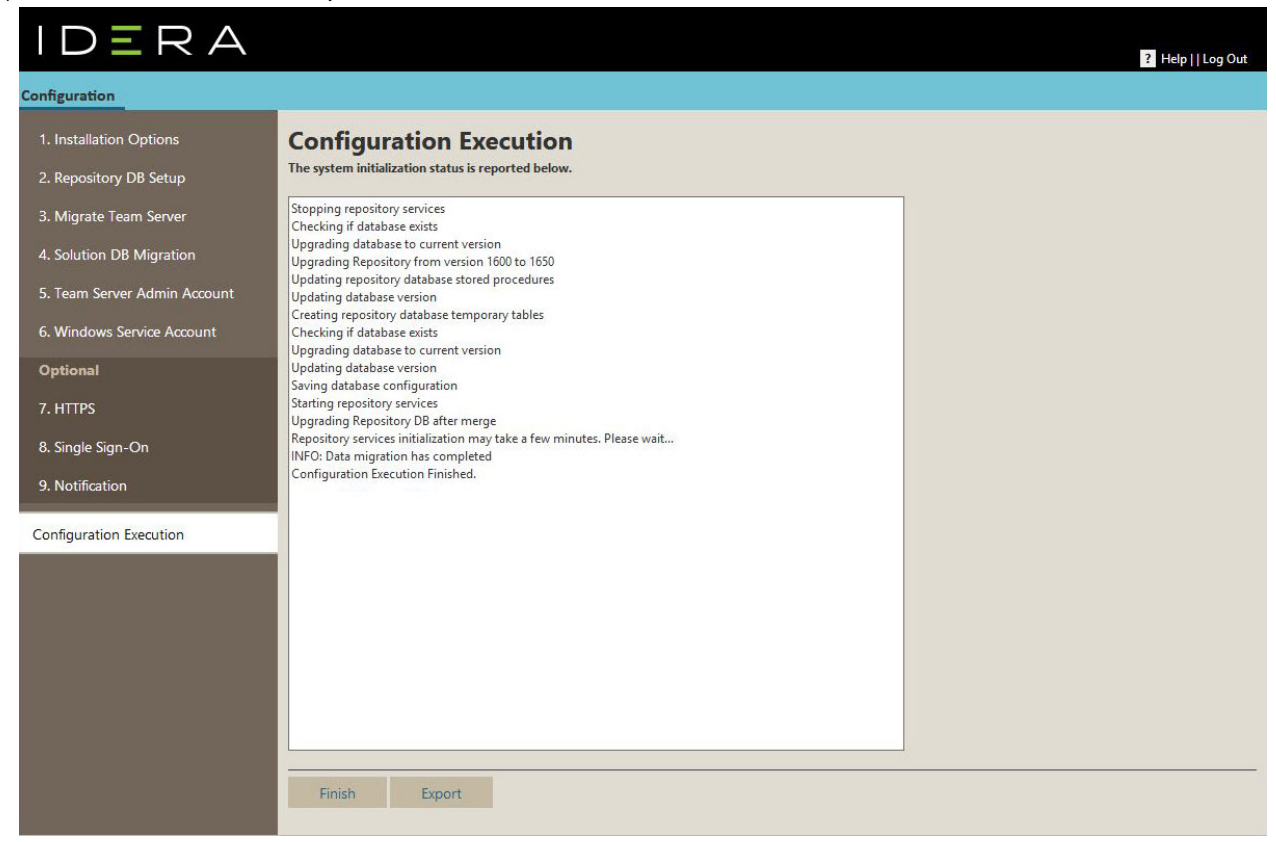

31) Launch ER/Studio Data Architect 17.0 from the client machine. Log into the Repository with the Admin user credentials.

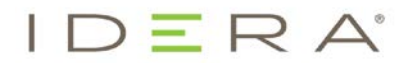

32) Go to **Repository > Administration > Diagram Data Version Upgrade...** to upgrade your diagrams to the latest release.

**Note:** Once you do upgrade your diagrams, you cannot open any of the diagrams using a previous version of ER/Studio Data Architect.

| <u>File V</u> iew <u>T</u> ools | Repository Help                                                                                                    |                                                                                  |
|---------------------------------|----------------------------------------------------------------------------------------------------|----------------------------------------------------------------------------------|
|                                 | <ul> <li>Project <u>Center</u></li> <li>Change Management Center</li> <li>Diagrams</li> <li>Data Dictionary</li> <li>Releases</li> </ul> |                                                                                  |
| Welcome Page                    | Ad <u>m</u> inistration                                                                                                    | Diagram Data Version Upgrade                                                     |
| R/Studio                        | Security<br>Log ln<br>Log Ou <u>t</u>                                                                                                    | etting Started                                                                   |
| Start                           | Team Server Log I <u>n</u><br>Team Server <u>L</u> og Out                                                                                | ome to ER/Studio Data Architec                                                   |
| New Model (Relatio              | Deptions<br>Repository Properties                                                                                                    | ument and enhance existing databases to<br>ement naming standards to improve dat |

33) On the confirmation message window, review the information including the warning, and then click **OK**.

| <b>A</b> | ER/Studio Data Architect will now process each diagram in order to version. Any errors will be logged in the log file. You may also choo message box as they occur. This process may take a long time and it has begun. | o upgrade its data to the latest<br>ose to display errors in a<br>d should not be canceled once |
|----------|----------------------------------------------------------------------------------------------------|-------------------------------------------------------------------------------------------------|
|          | WARNING: All files with Denormalization Mappings will have those<br>new Denormalization Mapping system. This conversion will remove<br>for the Denormalization Mappings except for the names of the tab                 | mappings converted to the<br>all pre-map state information<br>les involved.                     |
|          | vouid you like to continue?                                                                                                    |                                                                                                 |

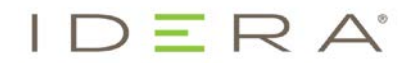

34) On the Select Log File Location window, choose a location to place the upgrade log in case issues occur during the upgrade.

|                                                                                                    |      |                                   |                  |                              |    |   | × |
|----------------------------------------------------------------------------------------------------|------|-----------------------------------|------------------|------------------------------|----|---|---|
| ← → ✓ ↑ 📴 → This PC → Documents → ERStudio Data Architect 17.0 🗸 ऎ                                                                                                    |      |                                   |                  | Search ERStudio Data Archite |    | Q |   |
| )rganise 👻 New fold                                                                                                    | er   |                                   |                  |                              |    |   | ? |
| <ul> <li>OneDrive</li> <li>This PC</li> <li>Desktop</li> <li>Documents</li> <li>Downloads</li> <li>Music</li> <li>Pictures</li> <li>Videos</li> <li>Local Disk (C:)</li> <li>VM_Vid_Store (E</li> <li>New Volume (I:)</li> </ul> | Name | Date modified<br>3/7/2017 2:26 PM | Type<br>Shortcut | Size<br>1                    | KB |   |   |
| 👷 software (\\172.2                                                                                                    |      |                                   |                  |                              |    |   |   |

35) Depending on the size and number of models in the Repository, the upgrade could take a few minutes.

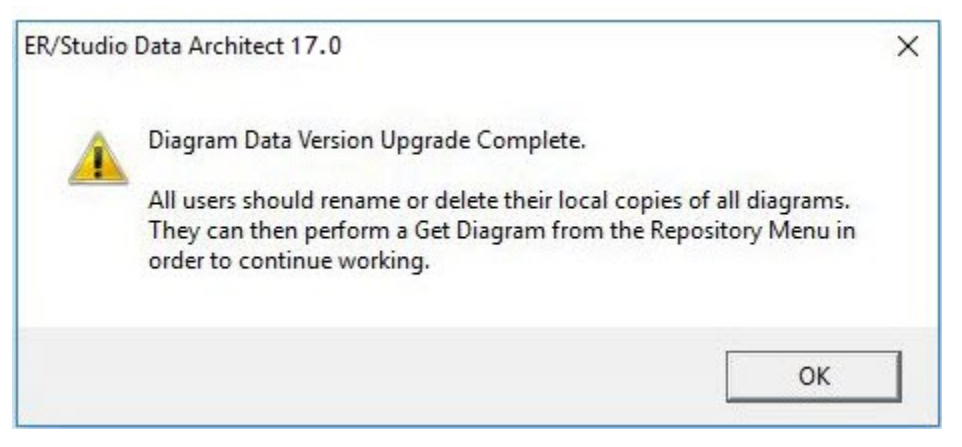

Once the diagram upgrade is complete, users can log in and begin using Team Server 17.0 Repository. Note that after upgrading, diagrams must be published once in Team Server before they can be viewed by users in Team Server.

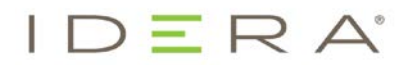

- 36) Launch a Web browser and connect to Team Server, logging in with the Admin user credentials.
- 37) Go to **My Settings > Admin**, and then click **ER/Studio Publications**.
- 38) Identify the diagrams that you want to publish, and then ensure that the Action for those diagrams is set to **Publish**.
- 39) Select these diagrams using the associated check boxes, and then click Publish Selected. Note: For those environments having more than 50 models, it is recommended that a single model be published first. After publishing that one model, you can select multiple models for publication.

EMEA APAC MEXICO BRAZIL +1 713 523 4433 877 GO IDERA (464 3372 +44 (0) 1753 218410 +61 1300 307 211 + 52 (55) 8421-7980 + 55 (11) 3280-1159

TWITTER FACEBOOK ww.idera.com ww.twitter.com/Idera\_Software ww.facebook.com/IderaSoftware tp://www.linkedin.com/ ompany/idera-software